## 网络信息技术中心 2020年8月19日

## 乐学系统如何手动添加用户

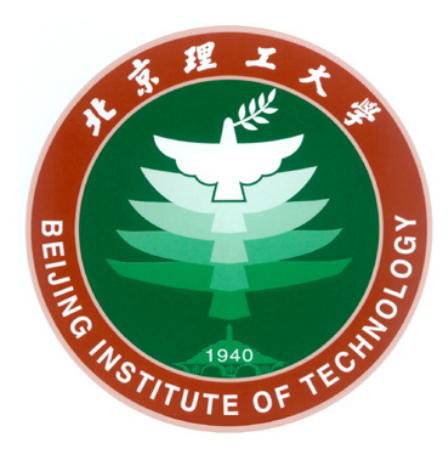

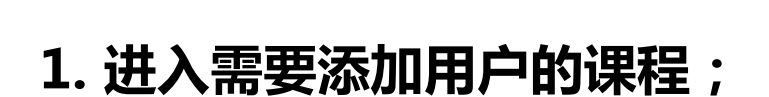

- 2. 点击左侧"参与者"(如左下图);
- 3. 点击"加入用户"(如右上图);
- 4. 填写学工号、设置课程角色,保存(如右下图)。

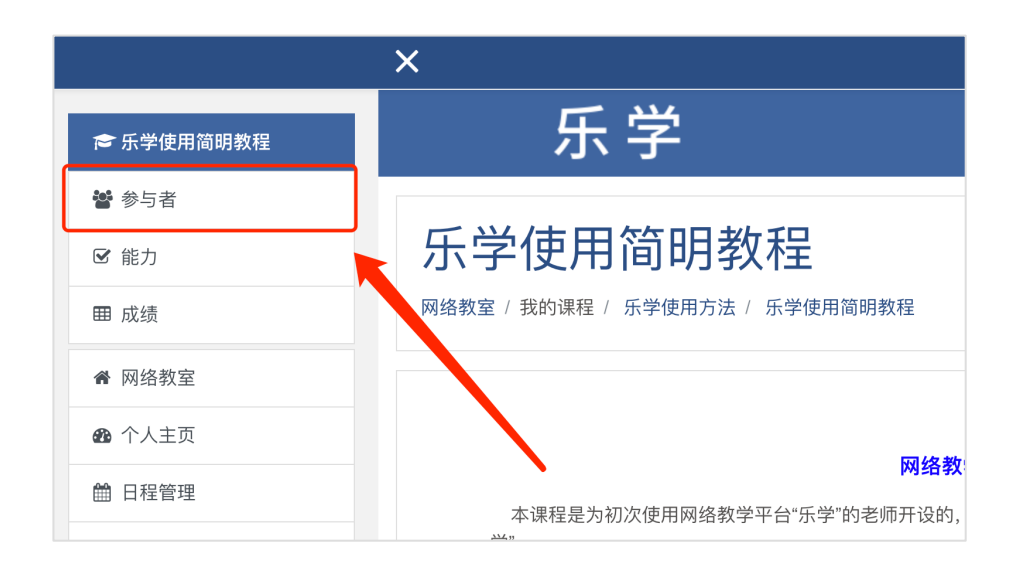

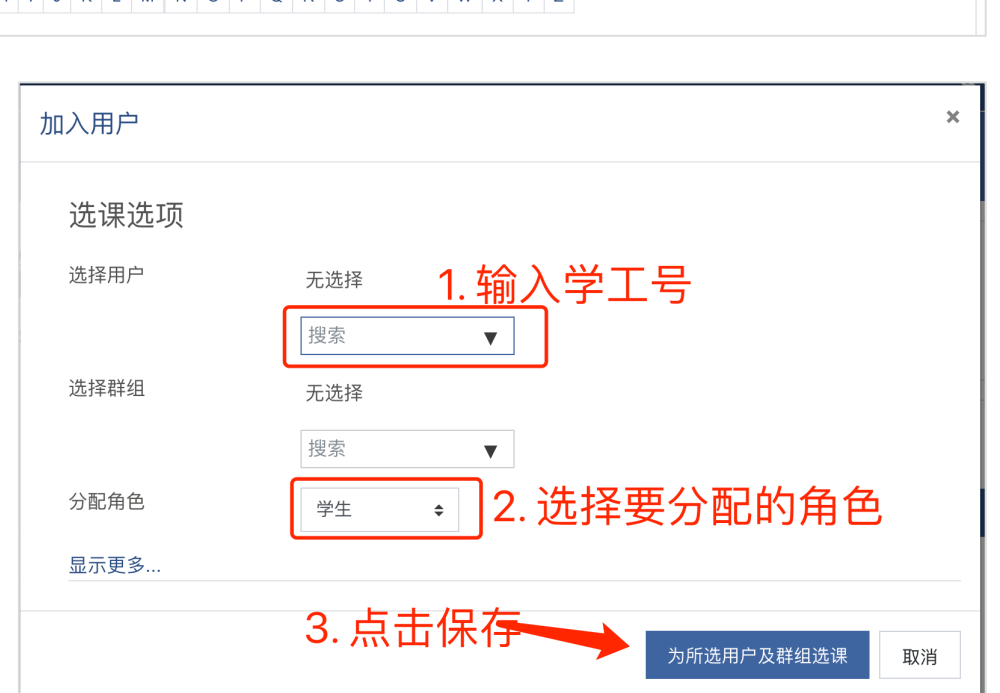

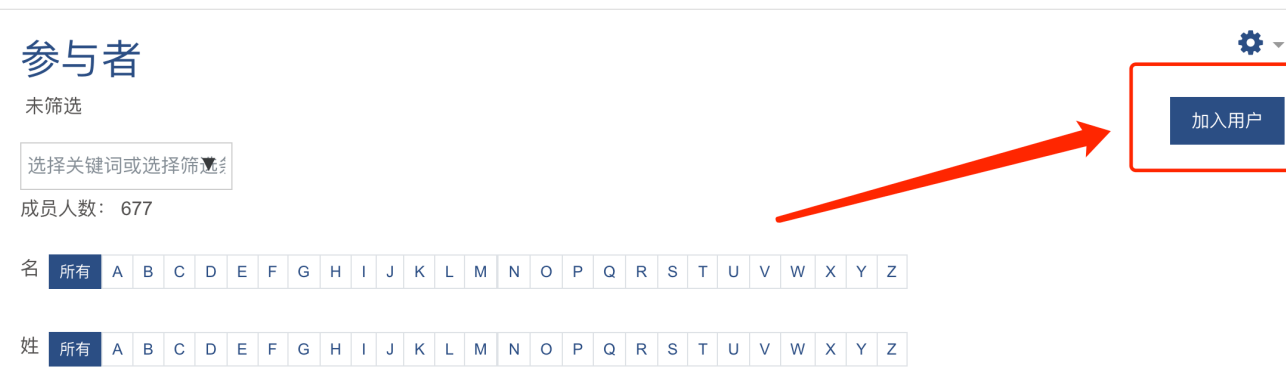

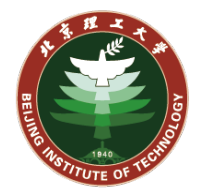

## 手动添加用户

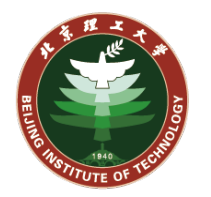

输入学工号找不到用户是什么情况?

这种情况有两种可能:

- 1. 检查输入的学工号是否正确,需要输入完整的10位学工号
- 2. 对应的用户从来没访问过乐学系统,请对方登录一下<u>http://lexue.bit.edu.cn</u> 就可以了(该网站用的是学校统一身份认证登录)